## How to Fill-up Form

1. Go to the official website <u>https://nixi.in/</u>.

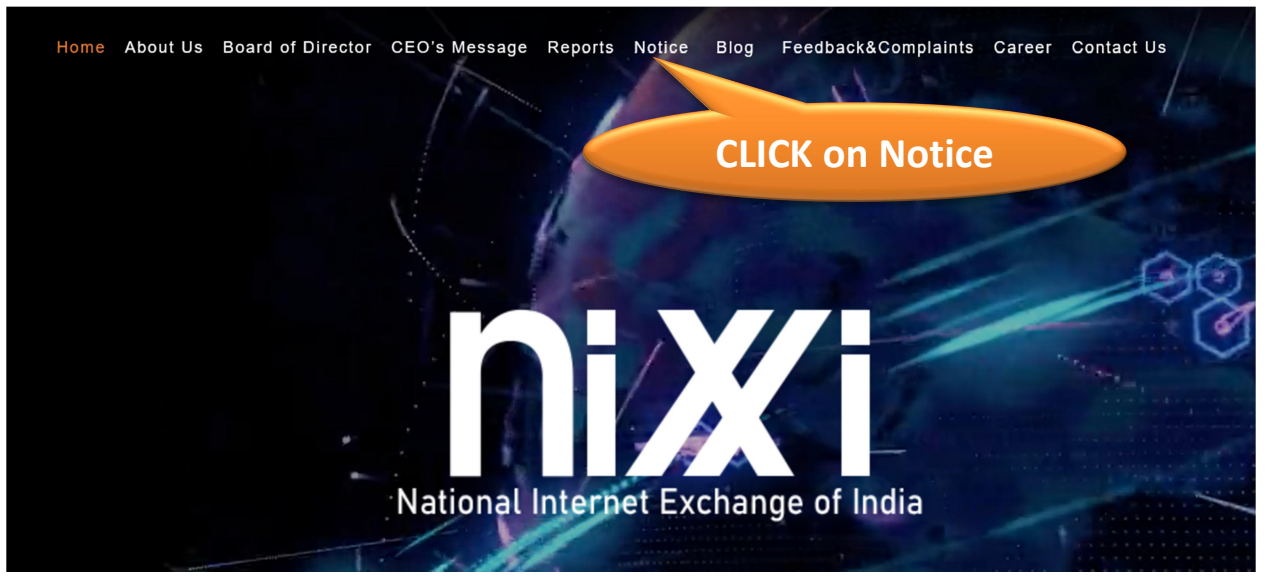

2. Under the Notice menu Click on "NIXI Rollout Internet Governance Internship and Capacity Building Scheme"

| Ног | ne AboutUs        | Board of Director      | CEO's Message       | Reports      | Notice       | Blog | Feedb | CLICK HERE | Archived |
|-----|-------------------|------------------------|---------------------|--------------|--------------|------|-------|------------|----------|
| Tit | ie                |                        |                     |              |              |      |       | Post Date  | End Date |
| N   | IXI Rollout Inter | pet Governance Interns | hin and Canacity Bu | ilding Scher | The County s | oon  |       |            |          |

3. After navigation you will get to know about Policy and Application Form Link

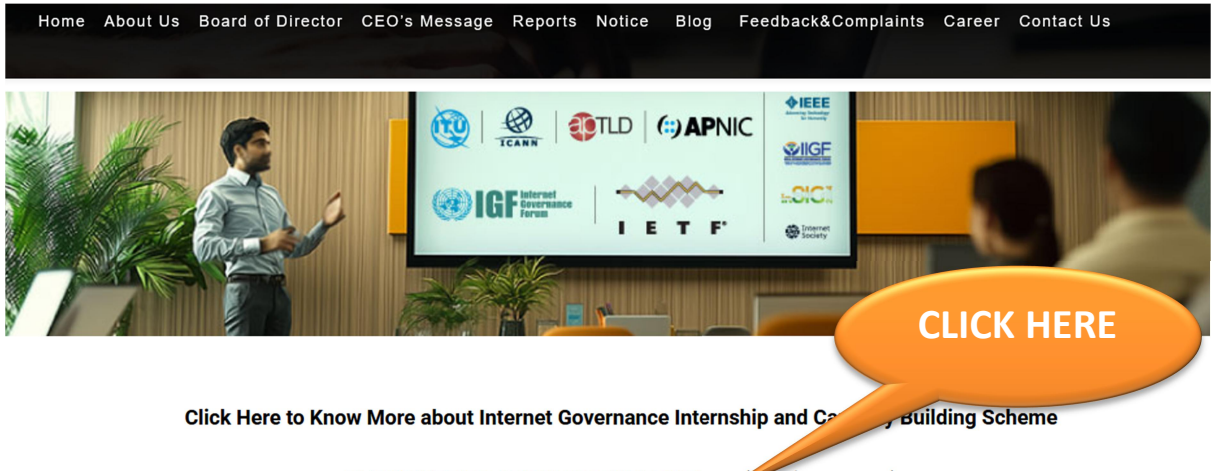

CLICK HERE TO APPLY FOR INTERNSHIP (coming Soon...)

4. Click on Signup to register with us.

| ایکتا<br>Welcome to NIXI - INTERNSHIP<br>PROGRAM |            |
|--------------------------------------------------|------------|
| LOGIN TO CONTINUE                                |            |
| Username                                         |            |
| Your email address                               |            |
| Password                                         | CLICK HERE |
| Your password                                    |            |
| Login                                            |            |
| Do not have an account? <u>Sign Up!</u>          |            |
| Forgot password? <u>Click here</u>               |            |
|                                                  |            |

5. Enter your email to get complete registration process (System will send username and password on the same email )

| الکیز<br>Welcome to NIXI - INTERNSHIP<br>PROGRAM                                                   |  |
|----------------------------------------------------------------------------------------------------|--|
| Verify your Email for Registration Process<br>Email<br>Your email address<br>Enter Captcha: E75sKd |  |
| Already have an account? <u>Login!</u>                                                             |  |
| LOGIN TO CONTINUE<br>Sign in to your given email to find the login<br>information.<br>Username     |  |
| Your email address<br>Password<br>Your password                                                    |  |
| Login<br>Do not have an account? <u>Sign Up!</u><br>Forgot password? <u>Click here</u>             |  |

6. Upon receiving your username and password via email, log in to complete your application. After logging in, accept the terms and conditions to proceed. Make sure to have all required documents ready, based on your applicable qualifications, for a smooth application submission.

| 者 Home   | Supporting Documents and Guidelines for Completing the Internship Application Form                                                                                                    |
|----------|----------------------------------------------------------------------------------------------------|
| ♥ Logout | <ol> <li>Indian nationals, who are not employed full time and has educational qualifications as below are eligible to apply.</li> <li>Applicants must be pursuing or have completed a degree in B.F./B.Tech, M.E./M.Tech./Ph.D. in Electronics and Communication or a U.G./P.G./Ph.D. degree in Public Policy.</li> <li>The application must be submitted according to the highest applicable qualification.</li> <li>Applicants must be pursuing a B.E./B.Tech, M.E./M.Tech/Ph.D. in Electronics and Communication, or a P.G./Ph.D. in Public Policy are required to submit a No Objection Certificate (NOC) for their University/College/Institution, as demonstrated in the attached sample document.</li> <li><b>Dist Internship program</b> is also onen to 3rd year and 4th year students pursuing B.E./B.Tech. In Electronics and Communication.</li> <li>Applicants under the public policy domain applying basis graduation must have completed their bachelor's degree in Public Policy from an accredited institution of higher education.</li> <li>Students enrolled in the above-mentioned Master's degree per gram are eligible to apply at any time during their course of study.</li> <li>The applicant must have ago documents ready.</li> <li>The applicant must have ago documents ready.</li> <li>The applicant must have gao documents ready.</li> <li>In case of a student pursuing the course at present:</li> <li>Leader of the internship will only be provided only after successful completion of all the deliverables including the mandatory outreach program.</li> <li>Reado flattine (Record He documents ready)</li> <li>A objection Certificate (NOC) Autority Letter from the institute.</li> <li>In case of a student pursuing the course at present:</li> <li>B.G. and conglicant completed the degrees:</li> <li>B.G. and conglicant confirming the intent to complete the internship period.</li> <li>B.G. and conglication confirming the intent to complete the internship period.</li> <li>D. and carefully re</li></ol> |
|          | Accept and Proceed                                                                                                    |

# Application form for INTERNSHIP

### Candidate First Name : \*

| Enter your First Name (as in Class 10th/High School Certij | icate |
|------------------------------------------------------------|-------|
| andidate Last Name : *                                     |       |
| Enter your Last Name (as in Class 10th/High School Certif  | icate |
|                                                            |       |
| ather's Name : *                                           |       |
| Enter your father's Full Name (as in Class 10th/High Schoo | ol Ce |
| ddress : *                                                 |       |
| Address                                                    |       |
| elect State : *                                            |       |
| Select State                                               | ~     |
| elect City : *                                             |       |
| Select City                                                | ~     |
| Pin code : *                                               |       |
| Pin Code                                                   |       |
| Mobile No : *                                              |       |
| Mobile No without +91 or 0                                 |       |
| Email ID : *                                               |       |
| admin@gmail.com                                            |       |
| Date of Birth (in DD/MM/YYYY) : *                          |       |
| dd-mm-vvvv                                                 |       |
| 5555                                                       |       |

### Are fields marked with the asterisk (\*) are mandatory

| Mandatory Interr   | nship Duration : *                                      |   |
|--------------------|---------------------------------------------------------|---|
| Select Manda       | tory Internship Duration                                | ~ |
| Select Internship  | Туре: *                                                 |   |
| Technical          |                                                         | ~ |
| Educational High   | er Qualifications : *                                   |   |
| B.Tech in Elec     | tronics and Communication                               | ~ |
| Select University  | :*                                                      |   |
| Bharathidasa       | n University                                            | ~ |
| Select the Qualifi | cation Status: *                                        |   |
| Completed          |                                                         | ~ |
| Enter marks in pe  | ercentage :                                             |   |
| Enter marks in     | percentage (%)                                          |   |
| Upload Final Yea   | r Dgree/Certificate <mark>(Only doc &amp; pdf)</mark> : |   |
| Choose File        | No file chosen                                          |   |
| Upload Self Decla  | ration (Only doc & pdf):                                |   |
| Choose File        | No file chosen                                          |   |
|                    |                                                         |   |
|                    |                                                         |   |
|                    |                                                         |   |
|                    |                                                         |   |
|                    |                                                         |   |
|                    |                                                         |   |
|                    |                                                         |   |
|                    |                                                         |   |
|                    |                                                         |   |

7. Upon successful form submission, you will receive a reference number for future use. Your Application No 0xxxxxxx1 is under process.

Thanks....

8. All set! Thank you, and don't forget to log off/Logout.

# Empowering Netizens